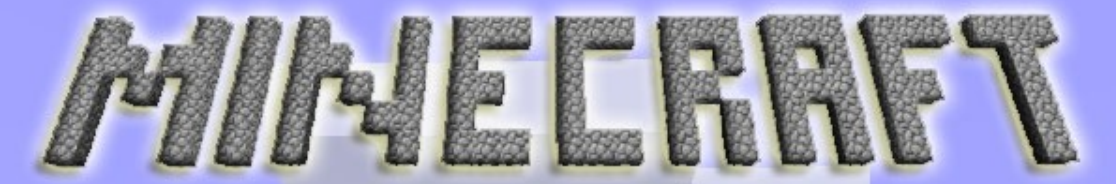

Craft your World!

Learn to Code with Minecraft By Joseph Dean (@joeddean)

"Minecraft" Copyright © 2009-2010 Mojang Specification:

### **Environment Setup**

- Sublime Text Editor is installed
- Java 7 is installed
- Download CraftBukkit (version 1.6.4-R2.0)
- (Windows Only!) BusyBox is installed

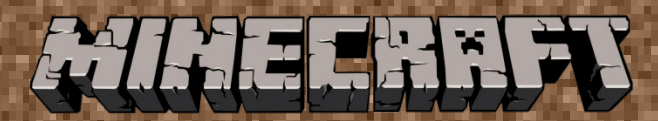

### Introduction to Command Line

\$ cd – change directory

\$ pwd - print working directory

\$ Is - list files in directory

\$ mkdir – make a new director

\$ cp – copy file

\$ mv – move file

s rm – remove a file

joe@casper:~/minecraft-plugins\$ cd code joe@casper:~/minecraft-plugins/code\$ pwd /home/joe/minecraft-plugins/code joe@casper:~/minecraft-plugins/code\$ ls HelloWorld mkplugin.sh joe@casper:~/minecraft-plugins/code\$ mkdir TestPlugin joe@casper:~/minecraft-plugins/code\$ ls HelloWorld mkplugin.sh TestPlugin joe@casper:~/minecraft-plugins/code\$ cp mkplugin.sh mkp.sh joe@casper:~/minecraft-plugins/code\$ ls HelloWorld mkplugin.sh mkp.sh TestPlugin joe@casper:~/minecraft-plugins/code\$ mv mkp.sh TestPlugin/ joe@casper:~/minecraft-plugins/code\$ ls TestPlugin/ mkp.sh joe@casper:~/minecraft-plugins/code\$ rm TestPlugin/mkp.sh joe@casper:~/minecraft-plugins/code\$ ls TestPlugin/ joe@casper:~/minecraft-plugins/code\$ rm -rf TestPlugin/ joe@casper:~/minecraft-plugins/code\$ ls HelloWorld mkplugin.sh joe@casper:~/minecraft-plugins/code\$

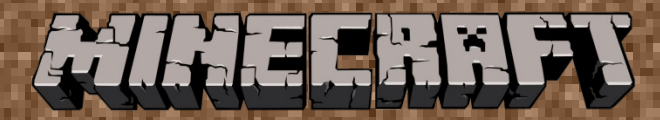

## Create Server (Option 1: Use git)

joe@casper:~\$ git --version git --version git version 1.8.1.2 joe@casper:~\$ git clone https://github.com/joedean/minecraft-plugins.git git clone https://github.com/joedean/minecraft-plugins.git Cloning into 'minecraft-plugins'... remote: Counting objects: 9, done. remote: Compressing objects: 100% (7/7), done. remote: Total 9 (delta 0), reused 6 (delta 0) Unpacking objects: 100% (9/9), done. joe@casper:~\$ cd minecraft-plugins/server/ cd minecraft-plugins/server/ joe@casper:~/minecraft-plugins/server\$ ls ls start-minecraft-server.sh joe@casper:~/minecraft-plugins/server\$ mv ~/Downloads/craftbukkit.jar . mv ~/Downloads/craftbukkit.jar . joe@casper:~/minecraft-plugins/server\$ ./start-minecraft-server.sh

./start-minecraft-server.sh

```
23:09:52 [INFO] Starting minecraft server version 1.6.4
```

```
23:10:15 [INFO] Done (22.017s)! For help, type "help" or "?"
```

>

If you don't have git then go to option 2
Homework: download and install git (http://git-scm.com/book/en/Getting-Started-Installing-Git)
Sign-up for a Github account at github.com (not required but, nice to have!)

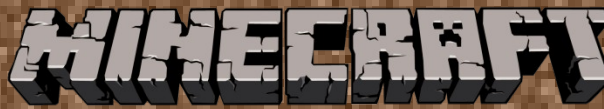

### Create Server (Option 2: Use zip)

#### Use "wget" on command line

joe@casper:~\$ wget https://github.com/joedean/minecraft-plugins/archive/master.zip

### Download from web page (https://github.com/joedean/minecraft-plugins)

|                          | Search of type a command               | C Explore Gist Blo | ј нер                      | 🌀 joedean 🕂 🛪 📭                 |  |
|--------------------------|----------------------------------------|--------------------|----------------------------|---------------------------------|--|
| PUBLIC 🧾 joedean / m     | inecraft-plugins                       |                    | C Unwatch - 1              | ★ Star 0<br><sup>†</sup> Fork 0 |  |
| Starter repository fo    | or CoderDojo sessions in Campbe        | II — Edit          |                            | () Code                         |  |
| 2 commits                | 🖁 <b>1</b> branch                      | ⊗ 0 releases       | 🔐 1 contributor            | C) COUL                         |  |
|                          |                                        |                    |                            | (U) Issues 0                    |  |
| 👔 🥲 branch: mas          | ter - minecraft-plugins / •            |                    |                            | 1 Pull Requests 0               |  |
| Two scripts to get start | ed with bukkit plugin development      |                    |                            | 🕮 Wiki                          |  |
| 🍮 joedean authored a     | day ago                                |                    | latest commit aa929801fd 🔂 | 1.5.1                           |  |
| code                     | Two scripts to get started with bukkit | plugin development | a day ago                  | - Puise                         |  |
| server                   | Two scripts to get started with bukkit | plugin development | a day ago                  | Graphs                          |  |
| README.md                | Initial commit                         |                    | a day ago                  | & Network                       |  |
| III README.md            |                                        |                    |                            | X Settings                      |  |
|                          | <i>.</i>                               |                    |                            | HTTPS clone URL                 |  |
| minec                    | ran-plugins                            |                    |                            | https://github.com/             |  |
| Starter reposite         | ny for CodorDolo cossions in Comm      | aboli              |                            | You can clone with HTTPS, SSH,  |  |
| Starter reposito         | ry for Coderbojo sessions in Camp      | JDEII              |                            | C. Developed 7/D                |  |

FIREFRE

# Create Server (Option 2) – cont.

#### Go to home directory

joe@casper:~\$ cd

Move downloaded zip file to home directory (if needed)

joe@casper:~\$ mv ~/Downloads/master.zip .

Note: Your master.zip file may be in a different folder.

### Unzip master.zip file and rename directory

joe@casper:~\$ unzip master.zip
joe@casper:~\$ mv minecraft-plugins-master/ minecraft-plugins

Change directory to "server"

joe@casper:~\$ cd minecraft-plugins/server

### Move craftbukkit.jar file into server director

joe@casper:~/minecraft-plugins/server\$ mv ~/Downloads/craftbukkit.jar .

\* Note: Your craftbukkit.jar file may be in a different folder.

#### Start server

joe@casper:~/minecraft-plugins/server\$ ./start-minecraft-server.sh
22:37:37 [INFO] Starting minecraft server version 1.6.4
22:37:59 [INFO] Done (21.228s)! For help, type "help" or "?"

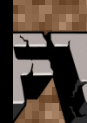

### **Connect Client to Server**

### Set Client to use version: release 1.6.4

| 🕲 🛑 🔲 Minecraft Launcher 1.3.    | 9                                                            |                      |                       |              |  |  |
|----------------------------------|--------------------------------------------------------------|----------------------|-----------------------|--------------|--|--|
| Jpdate Notes Development Cons    | 😣 🗊 Profile Editor                                           |                      |                       |              |  |  |
|                                  | Profile Info                                                 |                      |                       |              |  |  |
| Minecraft News                   | Profile Name:                                                | Daford               |                       | 5:           |  |  |
|                                  | Game Directory:                                              | /home/joe/.minecraft |                       |              |  |  |
|                                  | Resolution:                                                  | 854                  | <b>x</b> 480          | <u>:book</u> |  |  |
| <u>Skin Database Mig</u>         | Automatically ask Mojang for assistance with fixing crashes  |                      |                       |              |  |  |
| Between Monday, January 2        | 🗌 Launcher Visibility                                        | links:               |                       |              |  |  |
| migrating our skin and cape d    | Version Selection                                            |                      |                       |              |  |  |
| changing/redeeming capes wi      | Enable experimental development versions ("snapshots")       |                      |                       |              |  |  |
| This only affects the PC version | Allow use of old "Beta" minecraft versions (From 2010-2011)  |                      |                       |              |  |  |
| skin and/or cape you had bef     |                                                              |                      |                       |              |  |  |
| The reason we are doing this     | Use version: release f                                       | 1.6.4                |                       |              |  |  |
| personalization on your Mineq    | C Everytable: (use/lib/ism/ava 7, apapidk amdet/ise/big/iava |                      |                       |              |  |  |
|                                  |                                                              |                      |                       |              |  |  |
| Minocraft 1 7 2 6                | JVM Arguments: -Xmx1G                                        |                      |                       |              |  |  |
|                                  | Cancel                                                       | C                    | Open Gam Dir Save Pro | ofile        |  |  |
| rofile: Dapro                    |                                                              |                      | Dente                 | , Daford     |  |  |
| New Profee Edit Profile          |                                                              | Play                 | Ready t               | log Out      |  |  |
|                                  |                                                              |                      |                       | Logod        |  |  |

### Connect Client to Server – cont.

- Select Multiplayer
- Click "Add Server"
- Server Name "My Server" (or any name you want)
- Server Address: localhost (or your IP Address or your friends IP address)
  - Mac or Linux command line: \$ ifconfig
  - Windows command line: \$ ipconfig
  - Select newly created server and click "Join Server"

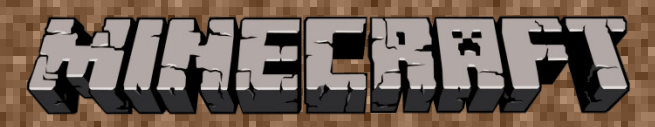

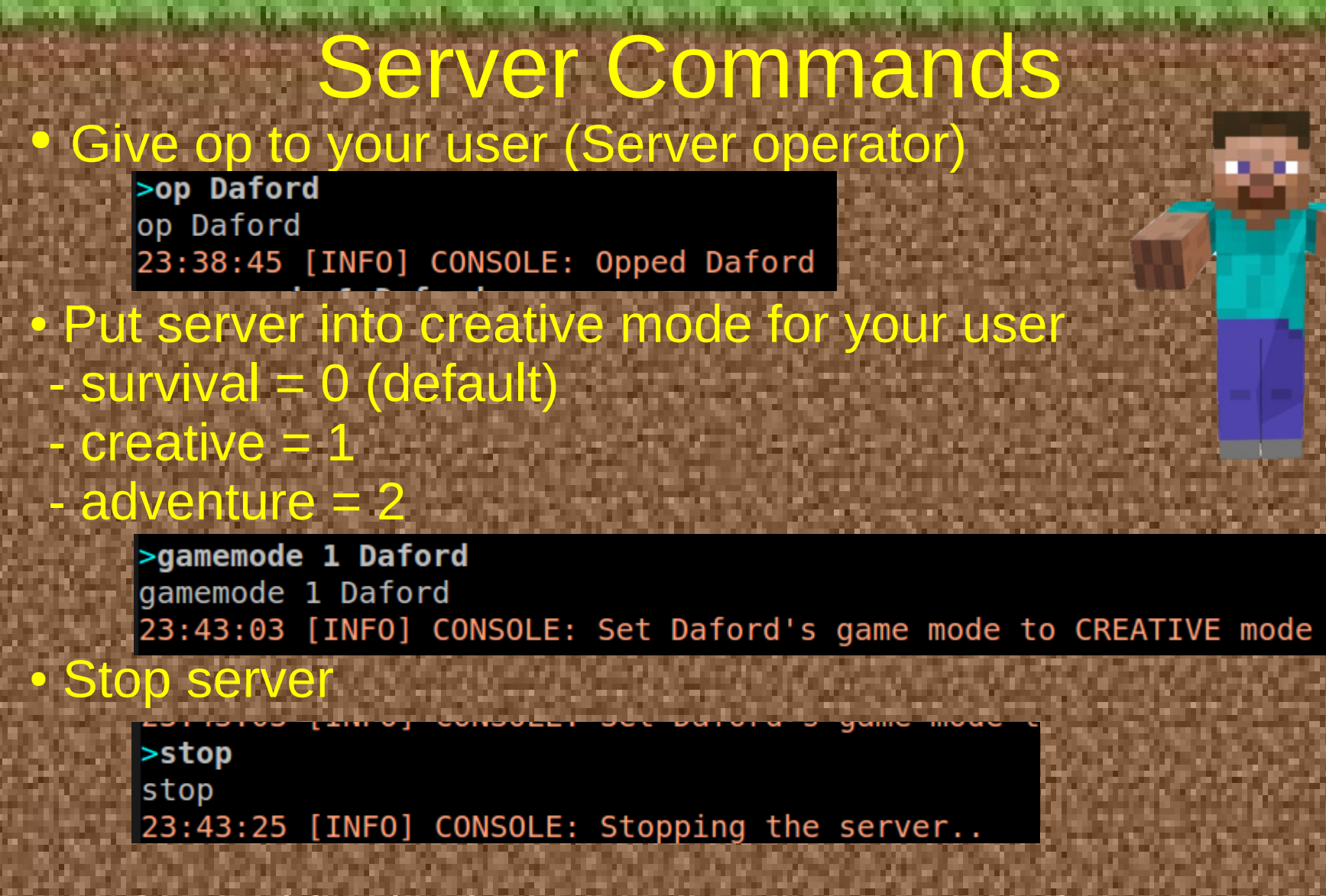

 Refer to this site for more server commands http://wiki.bukkit.org/CraftBukkit\_commands

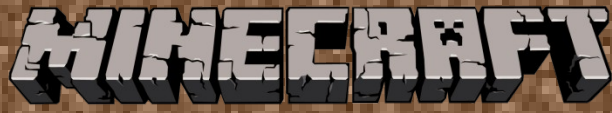

### **Finite State Machines**

- Let's have fun with our new servers and learn about "Finite State Machines"
- Finite State Machine = An abstract machine that can be in one or a finite number of states. The Machine is in only one state at a time.
  - <u>Current state</u> = The state that the machine is in at any given time.
  - <u>Transition</u> = Changes from one state to another when initiated by a triggering event or condition.

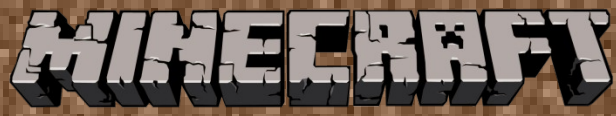

# Finite State Machines

put stuff in here

and it

+

comes out here

460 BAC

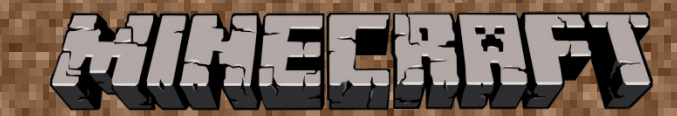

18 1

# Plugin Setup

joe@casper:~/minecraft-plugins/code\$ ./mkplugin.sh HelloWorld joe@casper:~/minecraft-plugins/code\$ ls HelloWorld mkplugin.sh joe@casper:~/minecraft-plugins/code\$ cd HelloWorld/ joe@casper:~/minecraft-plugins/code/HelloWorld\$ ls bin build.sh dist plugin.yml src joe@casper:~/minecraft-plugins/code/HelloWorld\$

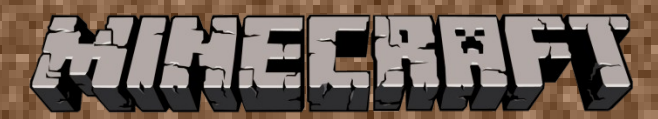

# **Open Sublime Text**

- L. Open a new terminal and change directory to ~/minecraft-server
- 2. Start sublime text
- joe@casper:~\$ cd minecraft-plugins
  joe@casper:~/minecraft-plugins\$ sublime\_text code
  joe@casper:~/minecraft-plugins\$

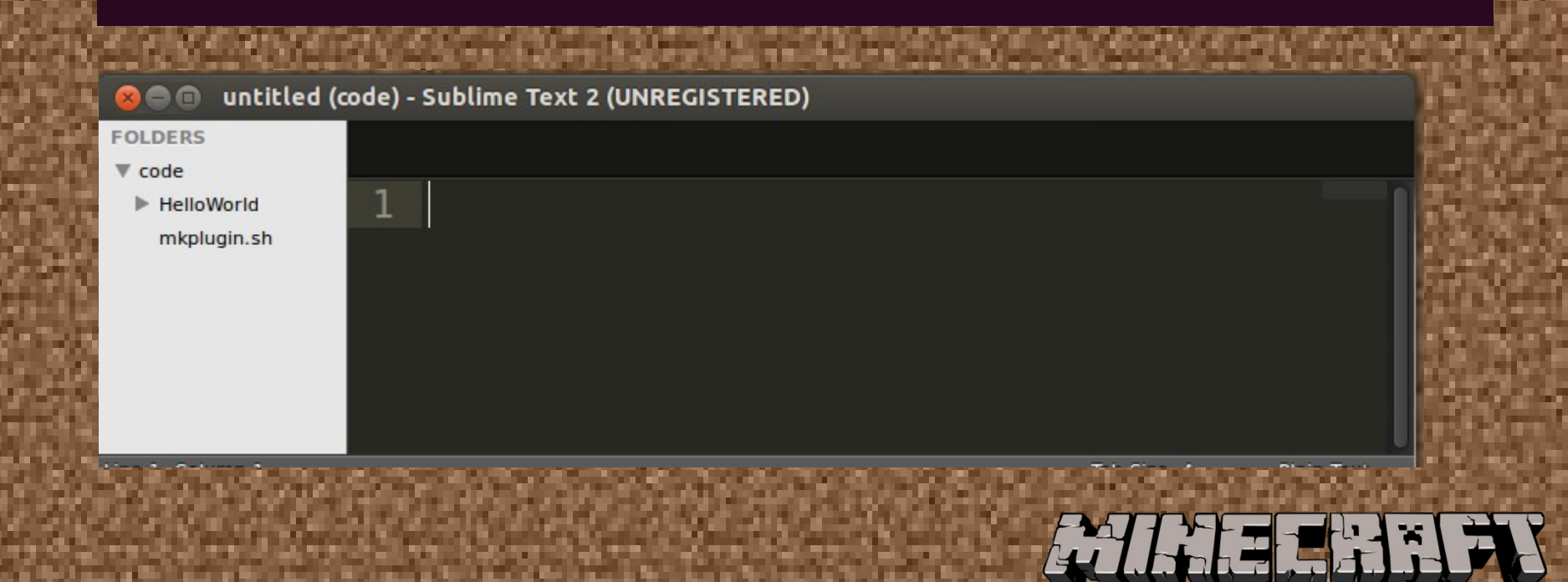

# Creating your First Plugin

#### package helloworld;

```
import java.util.logging.Logger;
  import org.bukkit.command.Command;
   import org.bukkit.command.CommandSender;
   import org.bukkit.entity.Player;
   import org.bukkit.plugin.java.JavaPlugin;
   public class HelloWorld extends JavaPlugin {
10
     public static Logger log = Logger.getLogger("Minecraft");
11
     public void onEnable() {
12
       log.info("[HelloWorld] Start up.");
13
14
15
     public void onReload() {
       log.info("[HelloWorld] Server reloaded.");
17
     public void onDisable() {
18
       log.info("[HelloWorld] Server stopping.");
19
20
21
22
     public boolean onCommand(CommandSender sender, Command command,
23
                               String commandLabel, String[] args) { -
       if (commandLabel.equalsIgnoreCase("helloworld")) {
25
         if (sender instanceof Player) {
           Player me = (Player)sender;
26
27
           // Put your code after this line:
28
29
30
           return true;
31
32
       return false;
33
34
35
```

# Create package

#### Imports Classes

Create class Initialize Logger Implement onEnable

Implement onReload

Implement onDisabled

Implement onCommand

Validate command label

Add custom code

#### Return boolean val

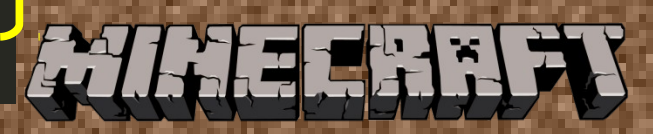

# HelloWorld

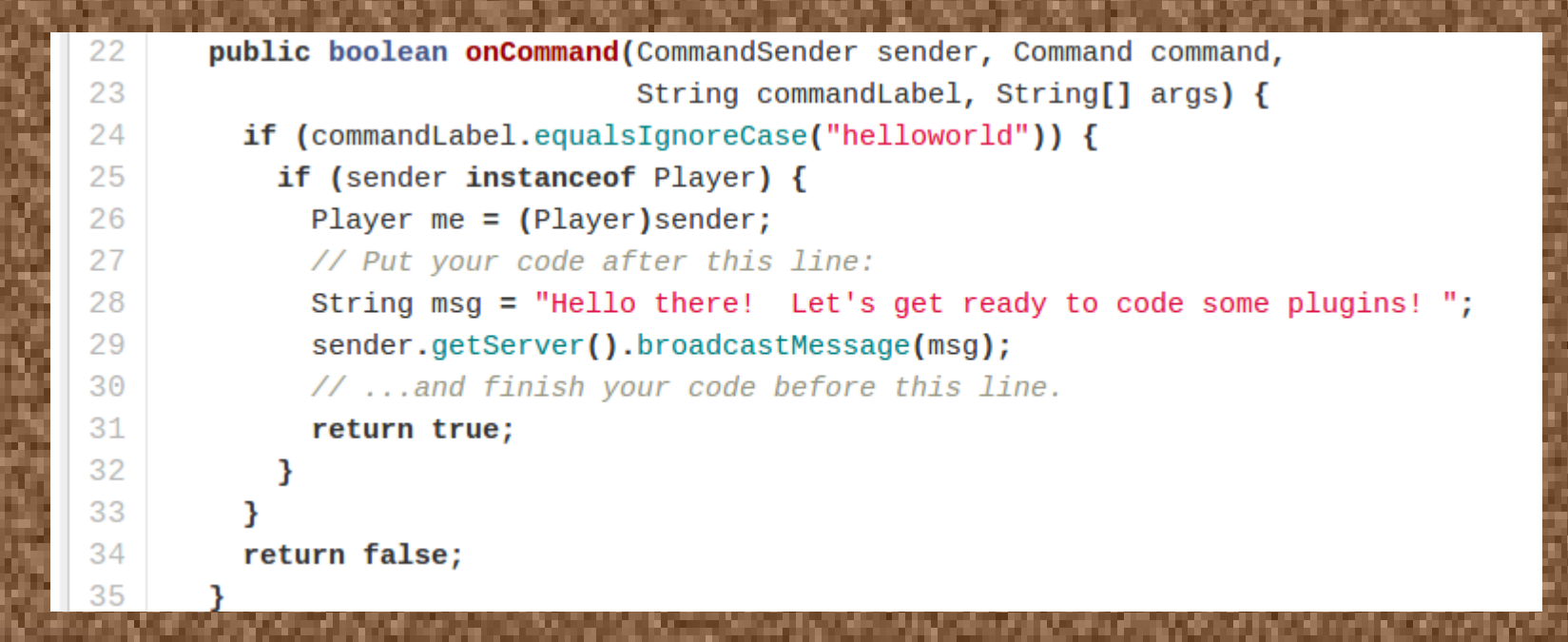

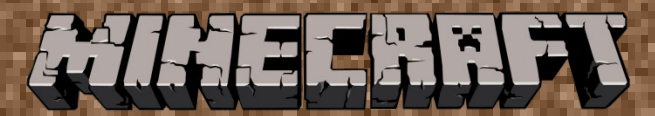

# Plugin.yml

| 1  | name: HelloWorld                                                                                           |
|----|----------------------------------------------------------------------------------------------------|
| 2  |                                                                                                    |
| 3  | author: Joe Dean                                                                                           |
| 4  |                                                                                                    |
| 5  | main: helloworld.HelloWorld                                                                                |
| 6  |                                                                                                    |
| 7  | commands:                                                                                                  |
| 8  | helloworld:                                                                                                |
| 9  | description: Simple hello world app. Type "helloworld" at minecraft command prompt and see custom message. |
| 10 | helloworld_admin:                                                                                          |
| 11 | description: Type "helloworld" and see a message.                                                          |
| 12 |                                                                                                    |
| 13 | version: 0.1                                                                                               |
| 14 |                                                                                                    |

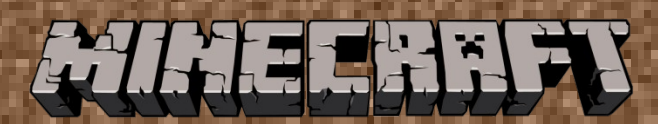

# **Build and Reload Plugin**

#### Build plugin

- joe@casper:~/minecraft-plugins/code/HelloWorld\$ pwd
  /home/joe/minecraft-plugins/code/HelloWorld
  joe@casper:~/minecraft-plugins/code/HelloWorld\$ ./build.sh
  ./build.sh
  Compiling with javac...
  warning: [options] bootstrap class path not set in conjunction with -source 1.6
  1 warning
  Creating jar file
- Creating jar file...
- Deploying jar to /home/joe/minecraft-plugins/server/plugins...
- Completed Successfully.
- ioe@casper:~/minecraft-plugins/code/HelloWorld\$

#### Reload server

>reload

- 01:48:39 [INFO] [HelloWorld] Disabling HelloWorld v0.1
- 01:48:39 [INF0] [HelloWorld] Server stopping.
- 01:48:39 [INF0] [HelloWorld] Loading HelloWorld v0.1
- 01:48:39 [INFO] [HelloWorld] Enabling HelloWorld v0.1
- 01:48:39 [INFO] [HelloWorld] Start up.
- 01:48:39 [INF0] Server permissions file permissions.yml is empty, ignoring it
- 01:48:39 [INFO] CONSOLE: Reload complete.

# Test Plugin

+

Daford joined the game. Hi! Above All: Be Cool

/helloworld\_

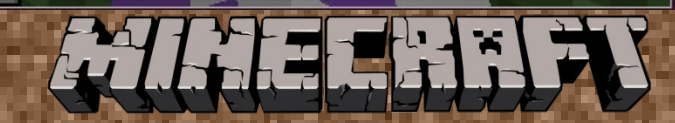

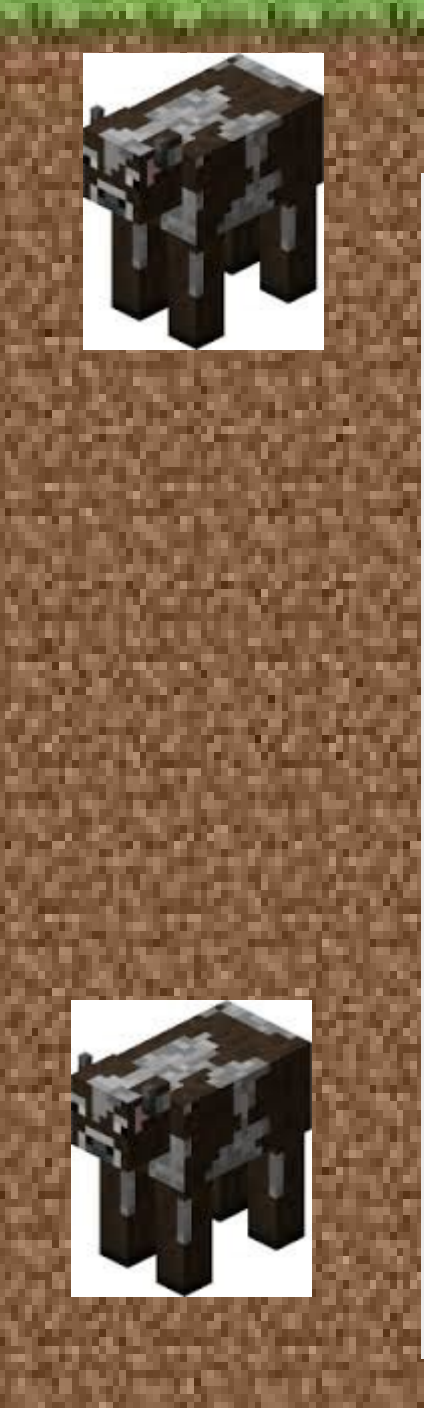

package cowabunga;

2 3

4

6

7

8

9

10

11 12

13

14

15

16

17

18

19

20

21

23 24

27

28

29

30

31

34

38

39

40

```
import java.util.logging.Logger;
import org.bukkit.Location;
import org.bukkit.command.Command;
import org.bukkit.command.CommandSender;
import org.bukkit.entity.Player;
import org.bukkit.entity.Cow;
import org.bukkit.plugin.Plugin;
import org.bukkit.plugin.java.JavaPlugin;
public class Cowabunga extends JavaPlugin {
  public static Logger log = Logger.getLogger("Minecraft");
 public void onEnable() {
    log.info("[Cowabunga] Start up.");
  3
  public void onReload() {
    log.info("[Cowabunga] Server reloaded.");
  3
  public void onDisable() {
    log.info("[Cowabunga] Server stopping.");
  3
```

Cowabunga

public boolean onCommand(CommandSender sender, Command command, String commandLabel, String[] args) { if (commandLabel.equalsIgnoreCase("cowabunga")) { if (sender instanceof Player) { Player me = (Player)sender; // Put your code after this line: Location location = me.getLocation(); for (int i = 0; i < 10 ; i++) {</pre> me.getWorld().spawn(location, Cow.class); } // ...and finish your code before this line. return true; } 3 return false; 3

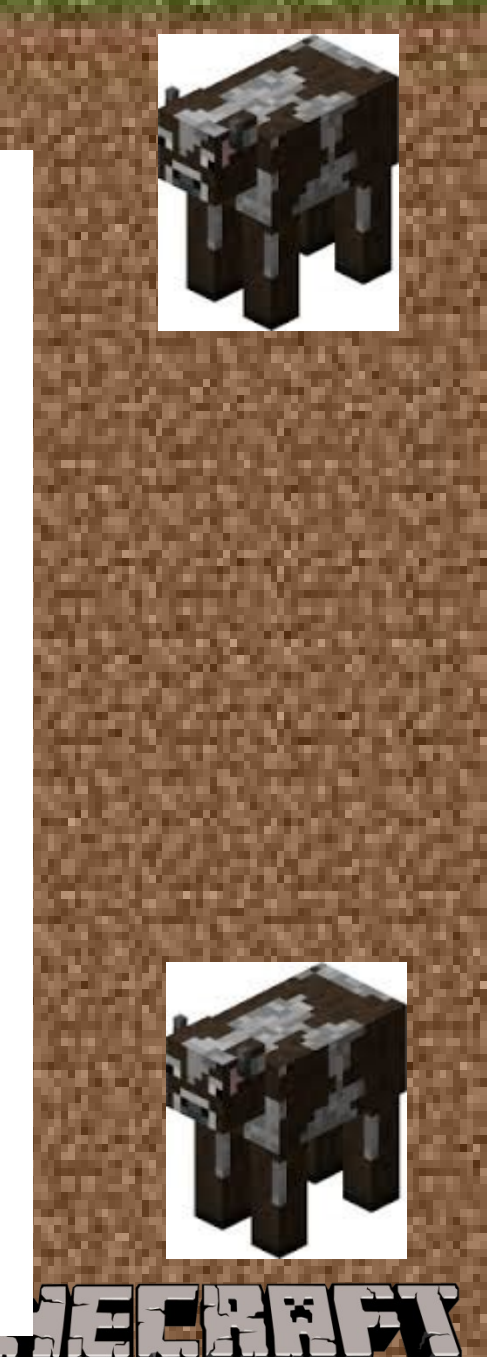

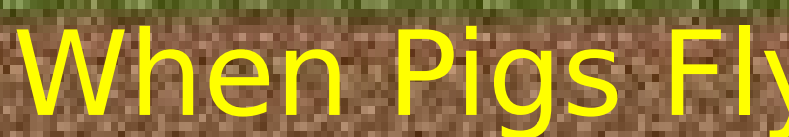

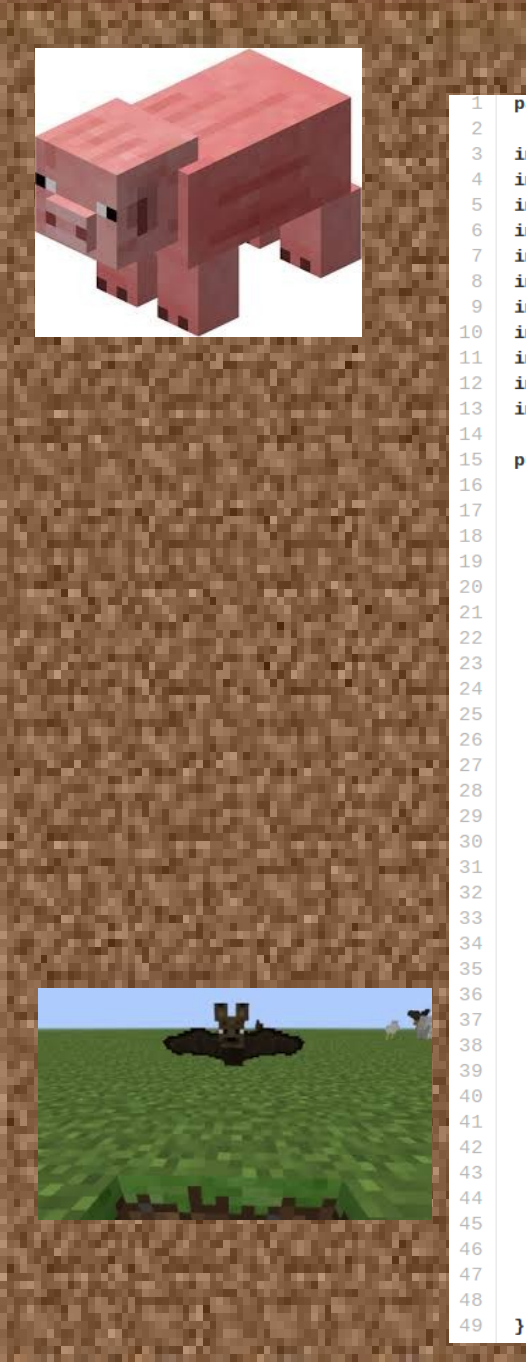

#### package pigsfly;

import java.util.logging.Logger; import org.bukkit.Location; import org.bukkit.command.Command; import org.bukkit.command.CommandSender; import org.bukkit.entity.Player; import org.bukkit.entity.Bat; import org.bukkit.entity.Pig; import org.bukkit.entity.Pig; import org.bukkit.plugin.Plugin; import org.bukkit.plugin.java.JavaPlugin; import org.bukkit.potion.PotionEffect; import org.bukkit.potion.PotionEffectType;

public class PigsFly extends JavaPlugin {
 public static Logger log = Logger.getLogger("Minecraft");
 public void onEnable() {
 log.info("[PigsFly] Start up.");
 }

```
public void onReload() {
    log.info("[PigsFly] Server reloaded.");
}
```

public void onDisable() {
 log.info("[PigsFly] Server stopping.");
}

Bat bat = me.getWorld().spawn(location, Bat.class); Pig pig = me.getWorld().spawn(location, Pig.class);

bat.setPassenger(pig);

PotionEffect potion = new PotionEffect(

PotionEffectType.INVISIBILITY, Integer.MAX\_VALUE, 1);

#### bat.addPotionEffect(potion);

// ...and finish your code before this line.
return true;

3 3

}

return false;

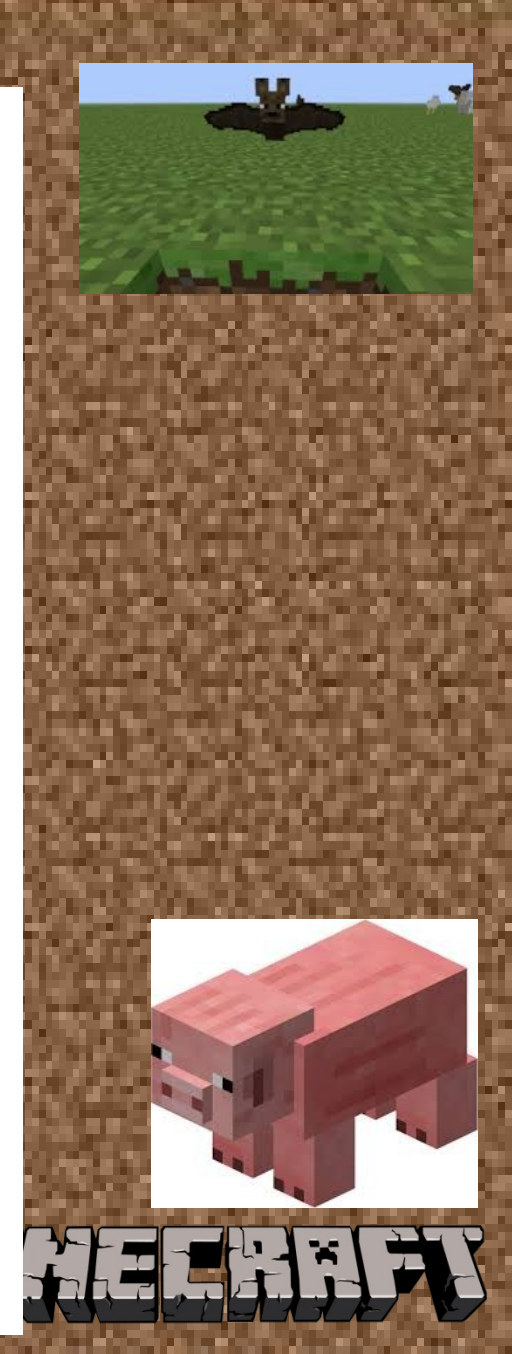

### Create your own!

- Have fun creating your own plugin using the "onCommand" method.
- Refer to the documentation for more ideas
  - http://jd.bukkit.org/rb/apidocs/
  - http://jd.bukkit.org/rb/doxygen/

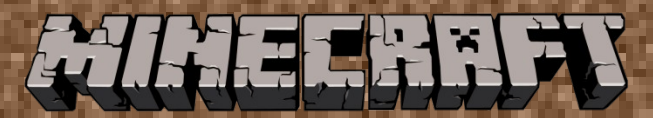

### Show and Tell

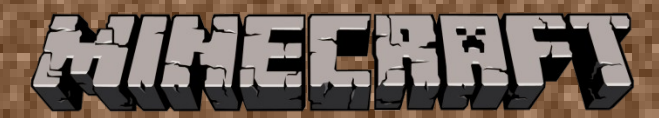

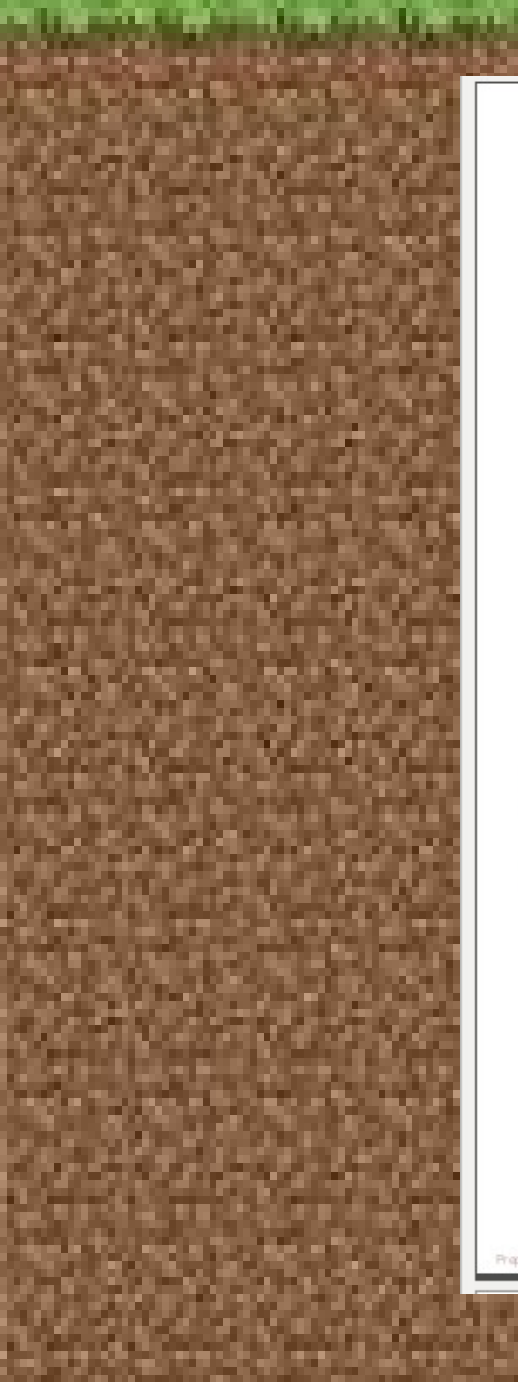

Pragmatic Programmers

### Learn to Program with Minecraft Plugins

Create Flying Creepers and Flaming Cows in Java

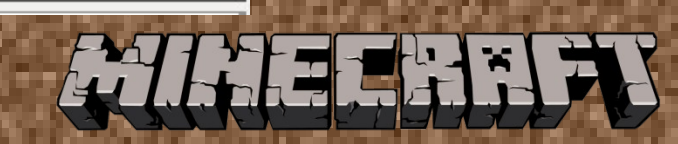

Andy Hunt

Edited by Brian P. Hogan